## Old Company Name in Catalogs and Other Documents

On April 1<sup>st</sup>, 2010, NEC Electronics Corporation merged with Renesas Technology Corporation, and Renesas Electronics Corporation took over all the business of both companies. Therefore, although the old company name remains in this document, it is a valid Renesas Electronics document. We appreciate your understanding.

Renesas Electronics website: http://www.renesas.com

April 1<sup>st</sup>, 2010 Renesas Electronics Corporation

Issued by: Renesas Electronics Corporation (http://www.renesas.com)

Send any inquiries to http://www.renesas.com/inquiry.

#### Notice

- 1. All information included in this document is current as of the date this document is issued. Such information, however, is subject to change without any prior notice. Before purchasing or using any Renesas Electronics products listed herein, please confirm the latest product information with a Renesas Electronics sales office. Also, please pay regular and careful attention to additional and different information to be disclosed by Renesas Electronics such as that disclosed through our website.
- Renesas Electronics does not assume any liability for infringement of patents, copyrights, or other intellectual property rights of third parties by or arising from the use of Renesas Electronics products or technical information described in this document. No license, express, implied or otherwise, is granted hereby under any patents, copyrights or other intellectual property rights of Renesas Electronics or others.
- 3. You should not alter, modify, copy, or otherwise misappropriate any Renesas Electronics product, whether in whole or in part.
- 4. Descriptions of circuits, software and other related information in this document are provided only to illustrate the operation of semiconductor products and application examples. You are fully responsible for the incorporation of these circuits, software, and information in the design of your equipment. Renesas Electronics assumes no responsibility for any losses incurred by you or third parties arising from the use of these circuits, software, or information.
- 5. When exporting the products or technology described in this document, you should comply with the applicable export control laws and regulations and follow the procedures required by such laws and regulations. You should not use Renesas Electronics products or the technology described in this document for any purpose relating to military applications or use by the military, including but not limited to the development of weapons of mass destruction. Renesas Electronics products and technology may not be used for or incorporated into any products or systems whose manufacture, use, or sale is prohibited under any applicable domestic or foreign laws or regulations.
- 6. Renesas Electronics has used reasonable care in preparing the information included in this document, but Renesas Electronics does not warrant that such information is error free. Renesas Electronics assumes no liability whatsoever for any damages incurred by you resulting from errors in or omissions from the information included herein.
- 7. Renesas Electronics products are classified according to the following three quality grades: "Standard", "High Quality", and "Specific". The recommended applications for each Renesas Electronics product depends on the product's quality grade, as indicated below. You must check the quality grade of each Renesas Electronics product before using it in a particular application. You may not use any Renesas Electronics product for any application categorized as "Specific" without the prior written consent of Renesas Electronics. Further, you may not use any Renesas Electronics. Renesas Electronics shall not be in any way liable for any damages or losses incurred by you or third parties arising from the use of any Renesas Electronics product for an application categorized as "Specific" or for which the product is not intended where you have failed to obtain the prior written consent of Renesas Electronics. The quality grade of each Renesas Electronics product is "Standard" unless otherwise expressly specified in a Renesas Electronics data sheets or data books, etc.
  - "Standard": Computers; office equipment; communications equipment; test and measurement equipment; audio and visual equipment; home electronic appliances; machine tools; personal electronic equipment; and industrial robots.
  - "High Quality": Transportation equipment (automobiles, trains, ships, etc.); traffic control systems; anti-disaster systems; anticrime systems; safety equipment; and medical equipment not specifically designed for life support.
  - "Specific": Aircraft; aerospace equipment; submersible repeaters; nuclear reactor control systems; medical equipment or systems for life support (e.g. artificial life support devices or systems), surgical implantations, or healthcare intervention (e.g. excision, etc.), and any other applications or purposes that pose a direct threat to human life.
- 8. You should use the Renesas Electronics products described in this document within the range specified by Renesas Electronics, especially with respect to the maximum rating, operating supply voltage range, movement power voltage range, heat radiation characteristics, installation and other product characteristics. Renesas Electronics shall have no liability for malfunctions or damages arising out of the use of Renesas Electronics products beyond such specified ranges.
- 9. Although Renesas Electronics endeavors to improve the quality and reliability of its products, semiconductor products have specific characteristics such as the occurrence of failure at a certain rate and malfunctions under certain use conditions. Further, Renesas Electronics products are not subject to radiation resistance design. Please be sure to implement safety measures to guard them against the possibility of physical injury, and injury or damage caused by fire in the event of the failure of a Renesas Electronics product, such as safety design for hardware and software including but not limited to redundancy, fire control and malfunction prevention, appropriate treatment for aging degradation or any other appropriate measures. Because the evaluation of microcomputer software alone is very difficult, please evaluate the safety of the final products or system manufactured by you.
- 10. Please contact a Renesas Electronics sales office for details as to environmental matters such as the environmental compatibility of each Renesas Electronics product. Please use Renesas Electronics products in compliance with all applicable laws and regulations that regulate the inclusion or use of controlled substances, including without limitation, the EU RoHS Directive. Renesas Electronics assumes no liability for damages or losses occurring as a result of your noncompliance with applicable laws and regulations.
- 11. This document may not be reproduced or duplicated, in any form, in whole or in part, without prior written consent of Renesas Electronics.
- 12. Please contact a Renesas Electronics sales office if you have any questions regarding the information contained in this document or Renesas Electronics products, or if you have any other inquiries.
- (Note 1) "Renesas Electronics" as used in this document means Renesas Electronics Corporation and also includes its majorityowned subsidiaries.
- (Note 2) "Renesas Electronics product(s)" means any product developed or manufactured by or for Renesas Electronics.

**User's Manual** 

RENESAS

# **RD850**

Task Debugger (Windows<sup>™</sup> Based)

Target Devices V850 Family™ Target Real-Time OS RX850 Ver. 3.13 Target Task Debugger RD850 Ver. 3.01

Document No. U13737EJ2V0UM00 (2nd edition) Date Published June 2000 N CP(K)

© NEC Corporation 1998, 2000 Printed in Japan [MEMO]

V800 Series, V850 Family, V851, V852, V853, V854, V850/SA1, V850/SB1, V850/SB2, V850/SV1, V850E/MS1, V850E/MA1, and V850E/IA1 are trademarks of NEC Corporation.

UNIX is a registered trademark in the United States and other countries, licensed exclusively through X/Open Company Limited.

Windows and Windows NT are either registered trademarks or trademarks of Microsoft Corporation in the United States and/or other countries.

Pentium is a trademark of Intel Corporation.

Green Hills Software is a trademark of Green Hills Software, Inc.

The export of this product from Japan is regulated by the Japanese government. To export this product may be prohibited without governmental license, the need for which must be judged by the customer. The export or re-export of this product from a country other than Japan may also be prohibited without a license from that country. Please call an NEC sales representative.

- The information in this document is current as of June, 2000. The information is subject to change without notice. For actual design-in, refer to the latest publications of NEC's data sheets or data books, etc., for the most up-to-date specifications of NEC semiconductor products. Not all products and/or types are available in every country. Please check with an NEC sales representative for availability and additional information.
- No part of this document may be copied or reproduced in any form or by any means without prior written consent of NEC. NEC assumes no responsibility for any errors that may appear in this document.
- NEC does not assume any liability for infringement of patents, copyrights or other intellectual property rights of third parties by or arising from the use of NEC semiconductor products listed in this document or any other liability arising from the use of such products. No license, express, implied or otherwise, is granted under any patents, copyrights or other intellectual property rights of NEC or others.
- Descriptions of circuits, software and other related information in this document are provided for illustrative purposes in semiconductor product operation and application examples. The incorporation of these circuits, software and information in the design of customer's equipment shall be done under the full responsibility of customer. NEC assumes no responsibility for any losses incurred by customers or third parties arising from the use of these circuits, software and information.
- While NEC endeavours to enhance the quality, reliability and safety of NEC semiconductor products, customers
  agree and acknowledge that the possibility of defects thereof cannot be eliminated entirely. To minimize
  risks of damage to property or injury (including death) to persons arising from defects in NEC
  semiconductor products, customers must incorporate sufficient safety measures in their design, such as
  redundancy, fire-containment, and anti-failure features.
- NEC semiconductor products are classified into the following three quality grades: "Standard", "Special" and "Specific". The "Specific" quality grade applies only to semiconductor products developed based on a customer-designated "quality assurance program" for a specific application. The recommended applications of a semiconductor product depend on its quality grade, as indicated below. Customers must check the quality grade of each semiconductor product before using it in a particular application.
  - "Standard": Computers, office equipment, communications equipment, test and measurement equipment, audio and visual equipment, home electronic appliances, machine tools, personal electronic equipment and industrial robots
  - "Special": Transportation equipment (automobiles, trains, ships, etc.), traffic control systems, anti-disaster systems, anti-crime systems, safety equipment and medical equipment (not specifically designed for life support)
  - "Specific": Aircraft, aerospace equipment, submersible repeaters, nuclear reactor control systems, life support systems and medical equipment for life support, etc.

The quality grade of NEC semiconductor products is "Standard" unless otherwise expressly specified in NEC's data sheets or data books, etc. If customers wish to use NEC semiconductor products in applications not intended by NEC, they must contact an NEC sales representative in advance to determine NEC's willingness to support a given application.

(Note)

"NEC" as used in this statement means NEC Corporation and also includes its majority-owned subsidiaries.
 "NEC semiconductor products" means any semiconductor product developed or manufactured by or for NEC (as defined above).

M8E 00.4

## **Regional Information**

Some information contained in this document may vary from country to country. Before using any NEC product in your application, please contact the NEC office in your country to obtain a list of authorized representatives and distributors. They will verify:

- · Device availability
- · Ordering information
- Product release schedule
- · Availability of related technical literature
- Development environment specifications (for example, specifications for third-party tools and components, host computers, power plugs, AC supply voltages, and so forth)
- Network requirements

In addition, trademarks, registered trademarks, export restrictions, and other legal issues may also vary from country to country.

| NEC Electronics Inc. (U.S.)     | NEC Electronics (Germany) GmbH | NEC Electronics Hong Kong Ltd.      |
|---------------------------------|--------------------------------|-------------------------------------|
| Santa Clara, California         | Benelux Office                 | Hong Kong                           |
| Tel: 408-588-6000               | Eindhoven, The Netherlands     | Tel: 2886-9318                      |
| 800-366-9782                    | Tel: 040-2445845               | Fax: 2886-9022/9044                 |
| Fax: 408-588-6130               | Fax: 040-2444580               |                                     |
| 800-729-9288                    |                                | NEC Electronics Hong Kong Ltd.      |
|                                 | NEC Electronics (France) S.A.  | Seoul Branch                        |
| NEC Electronics (Germany) GmbH  | Velizy-Villacoublay, France    | Seoul, Korea                        |
| Duesseldorf, Germany            | Tel: 01-30-67 58 00            | Tel: 02-528-0303                    |
| Tel: 0211-65 03 02              | Fax: 01-30-67 58 99            | Fax: 02-528-4411                    |
| Fax: 0211-65 03 490             |                                |                                     |
|                                 | NEC Electronics (France) S.A.  | NEC Electronics Singapore Pte. Ltd. |
| NEC Electronics (UK) Ltd.       | Spain Office                   | United Square, Singapore 1130       |
| Milton Kevnes, UK               | Madrid Spain                   | Tel: 65-253-8311                    |
| Tel: 01908-691-133              | Tel: 91-504-2787               | Fax: 65-250-3583                    |
| Fax: 01908-670-290              | Fax: 91-504-2860               |                                     |
|                                 | 1 4X. 01 001 2000              | NEC Electronics Taiwan Ltd.         |
| NEC Electronics Italiana s.r.l. | NEC Electronics (Germany) GmbH | Taipei, Taiwan                      |
| Milano Italy                    | Scandinavia Office             | Tel: 02-2719-2377                   |
| Tel: 02-66 75 41                | Taeby Sweden                   | Fax: 02-2719-5951                   |
| Fax: 02-66 75 42 99             | Tel: 08-63 80 820              |                                     |
| 1 4X. 02 00 10 12 00            | Fax: 08-63 80 388              | NEC do Brasil S.A.                  |
|                                 | 1 ax. 00-03 00 300             | Electron Devices Division           |
|                                 |                                | Rodovia Presidente Dutra Km 214     |
|                                 |                                | 07210-902-Guarulhos-SP Brasil       |

User's Manual U13737EJ2V0UM00

Tel: 55-11-6465-6810 Fax: 55-11-6465-6829

5

## Major Revisions in This Edition

| Page | Description                                                        |
|------|--------------------------------------------------------------------|
| p.14 | Addition of supported host machine OS in 1.3 Operating Environment |
| p.15 | Modification of explanation in 2.1 Installation                    |
| p.15 | Modification of explanation in 2.2 Directory Configuration         |
| p.45 | Addition of APPENDIX B REVISION HISTORY                            |

The mark  $\star$  shows major revised points.

#### INTRODUCTION

| Target readers          | This manual is intended for V850 Family products.               | users who      | design and develop application systems using                                            |
|-------------------------|-----------------------------------------------------------------|----------------|-----------------------------------------------------------------------------------------|
| Purpose                 | This manual describes the below.                                | functions of   | the RD850, following the organization listed                                            |
| Organization            | This manual consists of the f                                   | ollowing maj   | or sections.                                                                            |
|                         | • General                                                       |                |                                                                                         |
|                         | <ul> <li>Installation and startup met</li> </ul>                | hod            |                                                                                         |
|                         | <ul> <li>Window reference</li> </ul>                            |                |                                                                                         |
|                         | <ul> <li>Error messages</li> </ul>                              |                |                                                                                         |
|                         | Cautions                                                        |                |                                                                                         |
| How to read this manual | It is assumed that the reade<br>electrical engineering, logic c | ers of this m  | anual have general knowledge in the fields of ocontrollers, C language, and assemblers. |
|                         | To understand the hardware                                      | functions of   | the V850 Family                                                                         |
|                         | $\rightarrow$ Refer to the <b>User's Manu</b>                   | al Hardware    | of each product.                                                                        |
|                         | To understand the instruction                                   | n functions of | the V850 Family                                                                         |
|                         | $\rightarrow$ Refer to the V850 Family                          | User's Man     | ual Architecture (U10243E).                                                             |
| Conventions             | Data significance:                                              | Higher digit   | s on the left and lower digits on the right                                             |
|                         | Note:                                                           | Footnote fo    | r item marked with <b>Note</b> in the text                                              |
|                         | Caution:                                                        | Information    | requiring particular attention                                                          |
|                         | Remark:                                                         | Supplemen      | tary information                                                                        |
|                         | Numeric representation:                                         | BinaryXX       | XX or XXXXB                                                                             |
|                         |                                                                 | DecimalX       | XXX                                                                                     |
|                         |                                                                 | Hexadecim      | al0xXXXX                                                                                |
|                         | Prefixes indicating power of 2                                  | 2 (address sp  | pace, memory capacity):                                                                 |
|                         |                                                                 | K (kilo)       | $2^{10} = 1024$                                                                         |
|                         |                                                                 | M (mega)       | $2^{20} = 1024^2$                                                                       |

#### **Related Documents**

Read this manual together with the following documents.

The related documents indicated in this publication may include preliminary versions. However, preliminary versions are not marked as such.

#### Documents related to development tools (user's manuals)

| Docume                                                                                                    | ent Name                                                                                               | Document<br>Number |
|----------------------------------------------------------------------------------------------------|----------------------------------------------------------------------------------------------------|--------------------|
| IE-703002-MC (In-circuit emulator for V851 <sup>™</sup> , V852 <sup>™</sup><br>V850/SB2 <sup>™</sup> , V850/SV1 <sup>™</sup> ) | <sup>M</sup> , V853 <sup>™</sup> , V854 <sup>™</sup> , V850/SA1 <sup>™</sup> , V850/SB1 <sup>™</sup> , | U11595E            |
| IE-703003-MC-EM1 (Peripheral I/O board for V853)                                                                               |                                                                                                    | U11596E            |
| IE-703008-MC-EM1 (Peripheral I/O board for V854)                                                                               |                                                                                                    | U12420E            |
| IE-703017-MC-EM1 (Peripheral I/O board for V850/                                                                               | SA1)                                                                                                   | U12898E            |
| IE-703037-MC-EM1 (Peripheral I/O board for V850/                                                                               | SB1, V850/SB2)                                                                                         | U14151E            |
| IE-703040-MC-EM1 (Peripheral I/O board for V850/                                                                               | SV1)                                                                                                   | U14337E            |
| IE-703102-MC (In-circuit emulator for V850E/MS1 <sup>™</sup> )                                                                 | )                                                                                                    | U13875E            |
| IE-703102-MC-EM1, IE-703102-MC-EM1-A (Periphe                                                                                  | eral I/O board for V850E/MS1)                                                                          | U13876E            |
| IE-V850E-MC (In-circuit emulator for V850E/IA1 <sup>™</sup> ), I<br>(NB85E core), V850E/MA1 <sup>™</sup> )                     | IE-V850E-MC-A (In-circuit emulator for V850E1                                                          | U14487E            |
| IE-V850E-MC-EM1-A (Peripheral I/O board for V850                                                                               | DE1(NB85E core))                                                                                       | To be prepared     |
| IE-850E-MC-EM1-B, IE-V850E-MC-MM2 (Peripheral I/O board for V850E1(NB85E core))                                                |                                                                                                    | U14482E            |
| IE-703107-MC-EM1 (Peripheral I/O board for V850E                                                                               |                                                                                                    | U14481E            |
| IE-703116-MC-EM1 (Peripheral I/O board for V850E/IA1)                                                                          |                                                                                                    | To be prepared     |
| V800 Series <sup>™</sup> Development Tool Application Note Tutorial Guide Windows Based                                        |                                                                                                    | U14218E            |
| CA850 (C Compiler Package)                                                                                                    | Operation Windows Based                                                                                | U14568E            |
|                                                                                                    | C Language                                                                                             | U14566E            |
|                                                                                                    | Project Manager                                                                                        | U14569E            |
|                                                                                                    | Assembly Language                                                                                      | U14567E            |
| ID850 (Ver. 1.31) (Integrated Debugger)                                                                                        | Operation Windows Based                                                                                | U14580E            |
| SM850 (Ver. 2.20) (System Simulator)                                                                                           | Operation Windows Based                                                                                | U14782E            |
| RX850 (Real-Time OS)                                                                                                    | Basics                                                                                                 | U13430E            |
|                                                                                                    | Installation                                                                                           | U13410E            |
|                                                                                                    | Technical                                                                                              | U13431E            |
| RX850 Pro (Real-Time OS)                                                                                                    | Fundamental                                                                                            | U13773E            |
|                                                                                                    | Installation                                                                                           | U13774E            |
|                                                                                                    | Technical                                                                                              | U13772E            |
| RD850 (Task Debugger)                                                                                                    |                                                                                                    | This manual        |
| RD850 Pro (Task Debugger)                                                                                                    |                                                                                                    | U13916E            |
| AZ850 (System Performance Analyzer)                                                                                            |                                                                                                    | U14410E            |
| PG-FP3 (Flash Memory Programmer)                                                                                               |                                                                                                    | U13502E            |

#### CONTENTS

| CHAP | TER 1 GENERAL                                          | 13 |
|------|--------------------------------------------------------|----|
| 1.1  | Functional Outline                                     |    |
| 1.2  | System Configuration                                   |    |
| 1.3  | Operating Environment                                  |    |
| 1.4  | Input Format                                           |    |
|      | 1.4.1 Numerical values                                 |    |
|      | 1.4.2 Symbols                                          |    |
| 1.5  | Symbol Display                                         |    |
| CHAP | TER 2 INSTALLATION AND STARTUP                         | 15 |
| 2.1  | Installation                                           |    |
| 2.2  | Directory Configuration                                |    |
| 2.3  | Starting the Debugger                                  |    |
| CHAP | TER 3 WINDOW REFERENCE                                 | 17 |
| 3.1  | List Display                                           |    |
| 3.2  | Detailed Display                                       |    |
| 3.3  | Display Fixing                                         |    |
| 3.4  | Title Bar                                              |    |
| 3.5  | Selection Buttons                                      |    |
| 3.6  | Menu Bar                                               |    |
|      | 3.6.1 File menu                                        |    |
|      | 3.6.2 View menu                                        |    |
|      | 3.6.3 Help menu                                        |    |
| 3.7  | Task Window                                            |    |
|      | 3.7.1 Task information display                         |    |
|      | 3.7.2 Task source display                              |    |
| 3.8  | Event Flag Window                                      |    |
|      | 3.8.1 Event flag information display                   |    |
| 3.9  | 1-Bit Event Flag Window                                |    |
|      | 3.9.1 1-bit event flag information display             |    |
| 3.10 | Semaphore Window                                       |    |
|      | 3.10.1 Semaphore information display                   |    |
| 3.11 | Mailbox Window                                         |    |
|      | 3.11.1 Mailbox information display                     |    |
|      | 3.11.2 Message memory display                          |    |
| 3.12 | Fixed Length Memory Pool Window                        |    |
|      | 3.12.1 Fixed Length Memory Pool Information Display    |    |
| 3.13 | Variable Length Memory Pool Window                     |    |
|      | 3.13.1 Variable length memory pool information display |    |
| 3.14 | Cyclic Startup Handler Window                          |    |
|      | 3.14.1 Cyclic startup handler information display      |    |
|      | 3.14.2 Cyclic startup handler source display           |    |
| 3.15 | System Queue Window                                    |    |
|      | 3.15.1 System queue information display                |    |

\*

| CHAP | TER 5 | 5 CAUTIONS                                   |  |
|------|-------|----------------------------------------------|--|
| 5.1  | Next- | Step Execution                               |  |
| 5.2  | Reser | rved Words                                   |  |
|      | 5.2.1 | RX definition symbols                        |  |
|      | 5.2.2 | Cautions on program creation for RD850 users |  |
| APPE |       |                                              |  |

#### LIST OF FIGURES

| Figure | No. Title                                              | Page |
|--------|--------------------------------------------------------|------|
| 1-1    | RD850 System Configuration                             | 13   |
| 3-1    | Resource Information Display Window                    |      |
| 3-2    | Example of Resource Information Display Window Display |      |
| 3-3    | Detailed Display                                       | 19   |
| 3-4    | Task Information Display                               |      |
| 3-5    | Event Flag Information Display                         |      |
| 3-6    | 1-Bit Event Flag Information Display                   |      |
| 3-7    | Semaphore Information Display                          |      |
| 3-8    | Mailbox Information Display                            |      |
| 3-9    | Fixed Length Memory Pool Information Display           |      |
| 3-10   | Variable Length Memory Pool Detailed Display           |      |
| 3-11   | Cyclic Startup Handler Information Display             |      |
| 3-12   | System Queue Information Display                       |      |

#### LIST OF TABLES

| Table | e No. Title                                                                               | Page |
|-------|-------------------------------------------------------------------------------------------|------|
| 3-1   | Description of Selection Buttons                                                          |      |
| 3-2   | Display Contents of List Display Area                                                     | 23   |
| 3-3   | Display Contents of Task Detailed Display Area                                            | 24   |
| 3-4   | Tasks Displayed in List Display Area and Task Detailed Display Area                       | 24   |
| 3-5   | Additional Task Information                                                               | 24   |
| 3-6   | Display Contents of List Display Area                                                     |      |
| 3-7   | Display Contents of Event Flag Detailed Display Area                                      |      |
| 3-8   | Display of Event Flag Wait Tasks                                                          |      |
| 3-9   | Display Contents of List Display Area                                                     | 27   |
| 3-10  | Display Contents of 1-Bit Event Flag Detailed Display Area                                |      |
| 3-11  | Display of 1-Bit Event Flag Wait Task                                                     | 27   |
| 3-12  | Display Contents of List Display Area                                                     |      |
| 3-13  | Display Contents of Semaphore Detailed Display Area                                       |      |
| 3-14  | Semaphore Wait Task Display                                                               |      |
| 3-15  | Display Contents of List Display Area                                                     |      |
| 3-16  | Display Contents of Mailbox Detailed Display Area                                         |      |
| 3-17  | Message Wait Task Display                                                                 |      |
| 3-18  | Information when Messages Exist                                                           |      |
| 3-19  | Display Contents of List Display Area                                                     |      |
| 3-20  | Display Contents of Fixed Length Memory Pool Detailed Display Area                        |      |
| 3-21  | Memory Block Wait Task Display                                                            |      |
| 3-22  | Display Contents of List Display Area                                                     |      |
| 3-23  | Display Contents of Variable Length Memory Pool Detailed Display Area                     |      |
| 3-24  | Memory Block Wait Task Display                                                            |      |
| 3-25  | Display Contents of List Display Area                                                     |      |
| 3-26  | Display Contents of Cyclic Startup Handler Detailed Display Area                          |      |
| 3-27  | Activation Statuses of List Display Area and Cyclic Startup Handler Detailed Display Area |      |
| 3-28  | Display Contents of List Display Area                                                     |      |
| 3-29  | Display Contents of System Queue Detailed Display Area (Timer Queue Display)              |      |
| 3-30  | Display Contents of System Queue Detailed Display Area (Ready Queue Display)              |      |

#### CHAPTER 1 GENERAL

#### 1.1 Functional Outline

The RD850 consists of a debugger and TIP<sup>Note 1</sup>, and provides powerful debugging functions for applications that use the RX850.

The RD850 provides the following functions.

RTOS<sup>Note 2</sup> resource display function

• RTOS status change function

Notes 1. TIP: Tool Interface Protocol

2. RTOS: Real-Time Operating System

#### 1.2 System Configuration

The RD850 consists of a debugger and TIP, which extends the debugger functions. The system configuration of the RD850 is as follows.

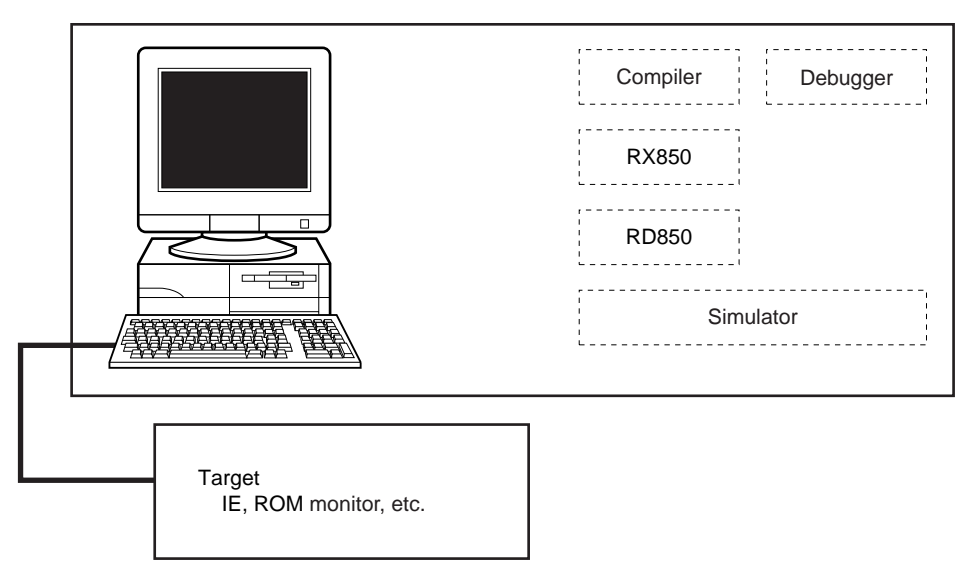

Figure 1-1. RD850 System Configuration

#### **1.3 Operating Environment**

A debugger environment is required to use the RD850. The operating environment of the RD850 is described below.

• Host Machine

| CPU:    | Pentium™ 100 MHz or faster |
|---------|----------------------------|
| Memory: | 32 MB or more              |

OS: Windows 95, Windows 98, or Windows NT<sup>™</sup> 4.0

Software

\*

Compiler: CA850 (from NEC) CCV850 (from Green Hills Software™, Inc.) Debugger: TIP-compatible debugger SM850, etc.

#### 1.4 Input Format

#### 1.4.1 Numerical values

Octal numbers, decimal numbers, and hexadecimal numbers can be input.

| Octal:       | 0 [0-7] +            |
|--------------|----------------------|
| Hexadecimal: | 0 [xX] [0-9a-fA-F] + |
| Decimal:     | Other than above     |

The range of numerical values that can be input is as follows.

| Octal:       | $0 \leq Numerical value \leq 0377777777777777777777777777777777777$ |
|--------------|---------------------------------------------------------------------|
| Hexadecimal: | 0x0 ≤ Numerical value ≤ 0xffffffff                                  |
| Decimal:     | -2147483648 $\leq$ Numerical value $\leq$ 4294967295                |

#### 1.4.2 Symbols

Global symbols of assembly language level are used. Usable characters depend on the language processing system.

#### 1.5 Symbol Display

Entry address symbols are displayed as Detailed Display area task and cyclic startup handler symbols, but if symbols do not exist, the entry address is display in hexadecimal notation.

#### CHAPTER 2 INSTALLATION AND STARTUP

#### \* 2.1 Installation

This section describes the RD850's installation procedure.

- (1) Start up Windows.
- (2) Start up the installation program in the RD850's release media. Use either of the following installation programs.

Japanese: setup\_j.exe

English: setup\_e.exe

(3) Perform the setup procedure by following the messages displayed on the screen.

#### \* 2.2 Directory Configuration

After installing the RD850, the configuration of the directory related to the RD850 is as follows.

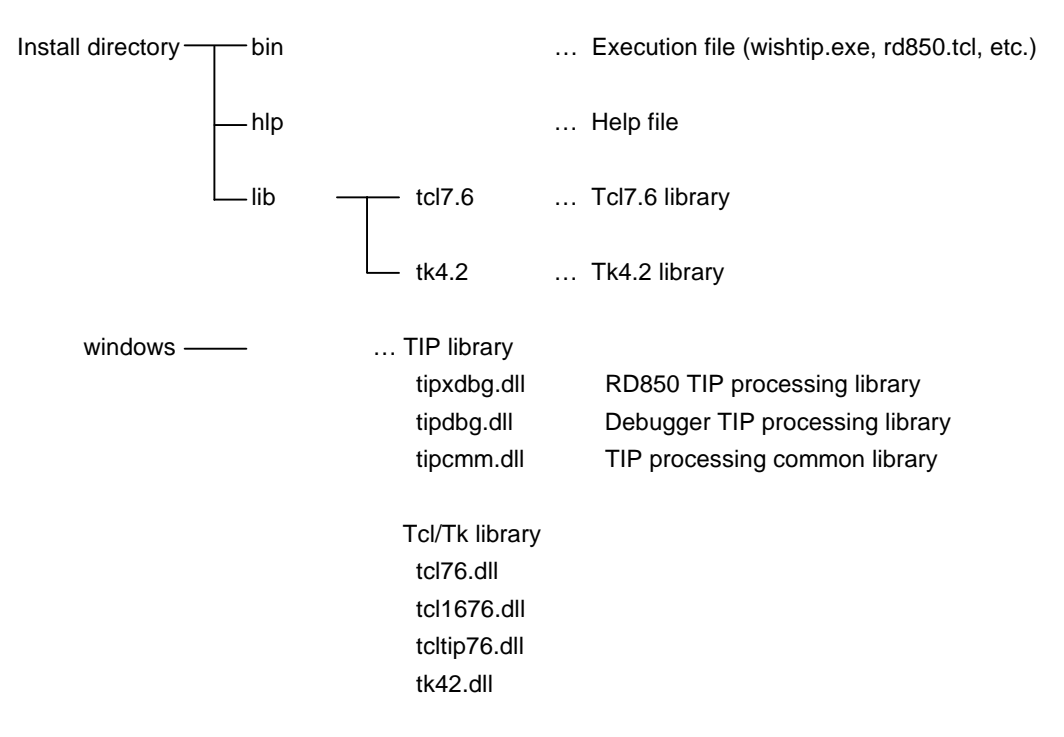

Because the RD850 is included in the RX850 object release package, the RX850 installer is used for installation. For the details of the installation procedure, refer to **RX850 User's Manual Installation (U13410E)**.

#### 2.3 Starting the Debugger

The RD850 is described using the Tcl/Tk script language. Therefore, the RD850 itself is not an execution file. Moreover, since the RD850 operates while communicating with the debugger, it requires a Tcl/Tk that includes a communication mechanism. This expanded Tcl/Tk is called wishtip (file name:wishtip.exe). The RD850 is interpreted and executed using wishtip.

There are two methods to start up the RD850.

- (1) Startup using startup parameter of wishtip
- (2) Double clicking icon after linking with wishtip

The operation is the same with either of these startup methods, but method (2) is recommended because it is the simpler of the two. For the linking method, see the Windows manual.

#### CHAPTER 3 WINDOW REFERENCE

The RD850 is started up with the startup methods described in section **2.3 Starting the Debugger**.

However, it cannot be used just on its own. The RD850 operates by collecting information via the debugger, so it must operate at the same time as the debugger. For the operation of the debugger, refer to the **ID850 (Ver. 2.20) Integrated Debugger User's Manual Operation (Windows Based) (U14580E)**.

When the RD850 starts up, the following window appears.

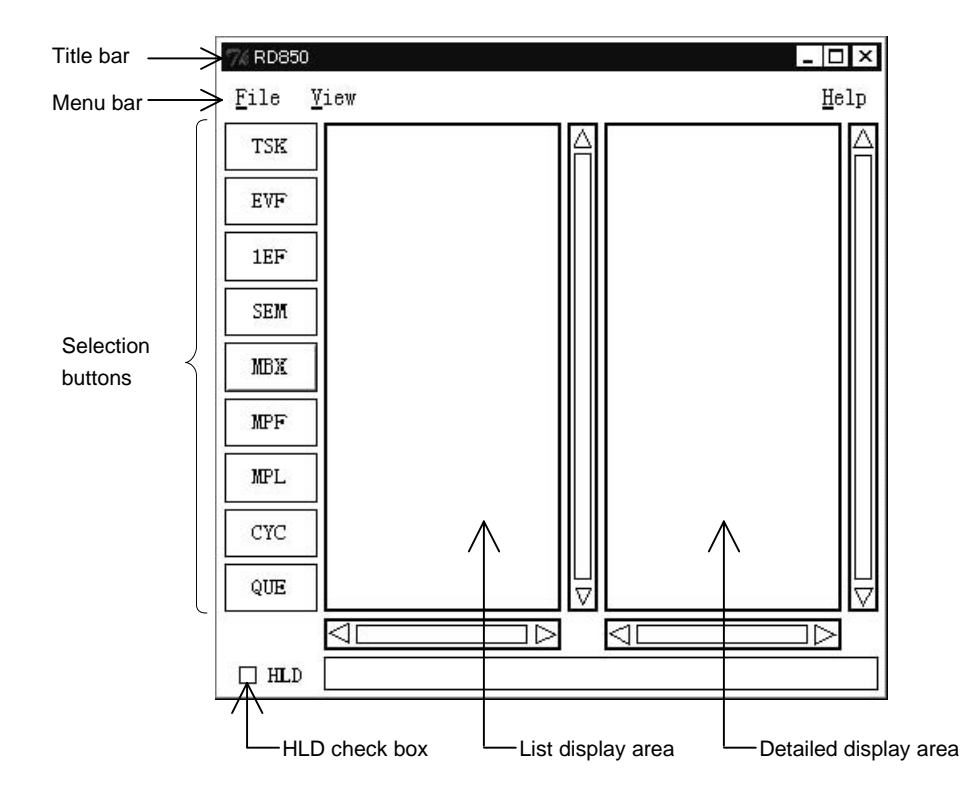

Figure 3-1. Resource Information Display Window

At this time, the RTOS resource information, etc., is not displayed.

#### 3.1 List Display

To display resource information, click the buttons lined up on the left side of the window.

There are nine buttons lined up vertically. By pressing them, it is possible to display tasks, event flags, 1-bit event flags, semaphores, the mailbox, fixed length memory pool, variable length memory pool, cyclic startup handler, and system queue information.

However, the following conditions are required to display this information.

- (1) The application linking the RX850 to the debugger must be loaded.
- (2) OS initialization must complete.

**Remark** (2) is no problem if control is transferred to the task that operates first.

The operation is not guaranteed if selection buttons are pressed while these conditions are not satisfied. A task information example is shown below.

| RD850<br>ile | [TASK]<br><u>v</u> iew                           | - - <br><u>h</u> elp |
|--------------|--------------------------------------------------|----------------------|
| TSK          | TASK_WUPCNT (6, RDY)                             |                      |
| EVF          | TASK_SLP1 (3, SLP)<br>TASK_SLP2 (3, SLP SUS)     |                      |
| 1EF          | TASK_DLY1 (3, DLY)<br>TASK DLY2 (3, DLY SUS)     |                      |
| SEM          | TASK_SEM1 (3, SEM)<br>TASK_SEM2 (3, SEM TIM)     |                      |
| MBX          | TASK_SEM3 (3, SEM SUS)<br>TASK EVF1 (3, EVF)     |                      |
| MPF          | TASK_EVF2 (3, EVF TIM)<br>TASK_EVF3 (3, EVF SUS) |                      |
| MPL          | TASK_1EF1 (3, 1EF)<br>TASK_1EF2 (3, 1EF TIM)     |                      |
| CYC          | TASK_1EF3 (3, 1EF SUS)<br>TASK_MBX1 (3, MBX)     |                      |
| QUE          |                                                  | L                    |
|              |                                                  |                      |
| ] HLD        |                                                  |                      |

Figure 3-2. Example of Resource Information Display Window Display

A list of the resources corresponding to the pressed button is displayed as shown in Figure 3-2.

#### 3.2 Detailed Display

At the debug stage, resource lists are required, as is detailed resource information. In this case, click the resource for which you want to display detailed information. When a resource is clicked, the detailed information for that resource is displayed in the right area of the window.

| 74 RD850 | [TASK]                                               |          |                         | 2 -                                  | = ×       |
|----------|------------------------------------------------------|----------|-------------------------|--------------------------------------|-----------|
| file     | view                                                 |          |                         | <u>h</u> e                           | lp        |
| TSK      | TASK_WUPCNT (6, RDY)<br>TASK_SUSCNT (6, SUS)         | Δ        | name:<br>tskid:         | TASK_SEM1<br>10                      | $\square$ |
| EVF      | TASK_SLP1 (3, SLP)<br>TASK_SLP2 (3, SLP   SUS)       |          | entry:<br>sts:          | task.c#153(_task_sem1)<br>SEM (SEM1) |           |
| 1EF      | TASK_DLY1 (3, DLY)<br>TASK_DLY2 (3, DLY SUS)         |          | pri:<br>suscnt:         | 3<br>0                               |           |
| SEM      | TASK_SEM1 (3, SEM)<br>TASK_SEM2 (3, SEM TIM)         |          | wupcnt:                 | 0                                    |           |
| MBX      | TASK_SEM3 (3, SEM   SUS)<br>TASK EVF1 (3, EVF)       |          |                         |                                      |           |
| MPF      | TASK_EVF2 (3, EVF   TIM)<br>TASK EVF3 (3, EVF   SUS) |          |                         |                                      |           |
| MPL      | TASK_1EF1 (3, 1EF)<br>TASK 1EF2 (3, 1EF   TIM)       |          |                         |                                      |           |
| CYC      | TASK_1EF3 (3, 1EF SUS)<br>TASK MBX1 (3, MBX)         |          |                         |                                      |           |
| QUE      | TASK_MBX2 (3, MBX TIM)                               | $\nabla$ |                         |                                      | $\nabla$  |
|          | $\triangleleft \square \square \triangleright$       |          | $\triangleleft \square$ |                                      |           |
| 🗆 HLD    |                                                      |          |                         | 44<br>                               |           |

Figure 3-3. Detailed Display

Figure 3-3 shows an example of tasks, but the operation is the same for all other resources.

#### 3.3 Display Fixing

The HLD check box at the lower left corner of the window is a switch that fixes the status currently displayed. Normally, it is OFF.

When the HLD check box is set to ON, the display information is not updated until the check box is set to OFF again, regardless of whether program execution or breaks occur thereafter. By using this function, statuses at different times can easily be compared by starting up several RD850.

#### 3.4 Title Bar

The title bar shows the type of resource currently selected. The title format is as follows.

RD850 [Resource Type]

#### 3.5 Selection Buttons

The RD850 has the following buttons.

| Button | Description                                   |
|--------|-----------------------------------------------|
| TSK    | Shows task information                        |
| EVF    | Shows event flag information                  |
| 1EF    | Shows 1-bit event flag information            |
| SEM    | Shows semaphore information                   |
| MBX    | Shows mailbox information                     |
| MPF    | Shows fixed length memory pool information    |
| MPL    | Shows variable length memory pool information |
| CYC    | Shows cyclic startup handler information      |
| QUE    | Shows system queue (timer queue, ready queue) |
| HLD    | Switches between Hold/Active.                 |

#### Table 3-1. Description of Selection Buttons

#### 3.6 Menu Bar

#### 3.6.1 File menu

The file menu consists of the following items.

| 76 RD8       | 50           | _ 🗆 ×        |
|--------------|--------------|--------------|
| <u>F</u> ile | <u>V</u> iew | <u>H</u> elp |
| Qui          | t            |              |

Quit

Closes the RD850.

#### 3.6.2 View menu

The view menu consists of the following items.

| % RD85       | 0 <b>_ _</b> ×                |
|--------------|-------------------------------|
| <u>F</u> ile | <u>V</u> iew <u>H</u> elp     |
|              | <u>T</u> ask                  |
|              | <u>E</u> ventflag             |
|              | <u>1</u> bit eventflag        |
|              | <u>S</u> emaphore             |
|              | Mailbox                       |
|              | <u>F</u> ixed-size memorypool |
|              | Yariable-size memorypool      |
|              | <u>C</u> yclic handler        |
|              | System <u>q</u> ueue          |

| Task                     | Shows task information                                        |
|--------------------------|---------------------------------------------------------------|
| Eventflag                | Shows event flag information                                  |
| 1bit eventflag           | Shows 1-bit event flag information                            |
| Semaphore                | Shows semaphore information                                   |
| Mailbox                  | Shows mailbox information                                     |
| Fixed-size memorypool    | Shows fixed length memory pool information                    |
| Variable-size memorypool | Shows variable length memory pool information                 |
| Cyclic handler           | Shows cyclic startup handler information                      |
| System queue             | Shows the system queue (timer queue, ready queue) information |

#### 3.6.3 Help menu

The help menu consists of the following items.

| 7% RD850 |              | _ 🗆 ×    |     |
|----------|--------------|----------|-----|
| File     | <u>V</u> iew | Help     |     |
| 7        | 8075         | Contents |     |
|          |              | About RD | 850 |

ContentsOpens the help fileAbout RD850Shows the RD850 version information

#### 3.7 Task Window

#### 3.7.1 Task information display

| 7% RD850     | [TASK]                                 |                                      | _ 🗆 ×        |
|--------------|----------------------------------------|--------------------------------------|--------------|
| <u>F</u> ile | <u>Y</u> iew                           |                                      | <u>H</u> elp |
| TSK          | tsk_main (3,RUN)<br>tsk2 (DMT)         | ∧ name: tsk_main<br>⊓tskid: 1        | A            |
| EVF          | tsk3 (5,RDY)<br>tsk4 (5,RDY)           | entry: tp1_1.c#15(_main)<br>sts: RUN |              |
| 1EF          | tsk5 (2, SLP)<br>tsk6 (2, <b>A</b> LP) | pri: 3<br>suscnt: <b>A</b>           |              |
| SEM          | tsk7 (2, SLP TIM)<br>tsk8 (2, SLP TIM) | vupcnt: 0                            | $\Box$       |
|              |                                        |                                      | $\square$    |
| 🗆 HLD        |                                        |                                      |              |
|              | List display a                         | reaTask detailed di                  | splav area   |

Figure 3-4. Task Information Display

Tables 3-2 to 3-5 show the information shown in the list display area and the task detailed display area.

| Table 3-2. | <b>Display Contents</b> | of List | Display | Area |
|------------|-------------------------|---------|---------|------|
|------------|-------------------------|---------|---------|------|

| Item              |          | Contents                                                                         |
|-------------------|----------|----------------------------------------------------------------------------------|
| List display area | 1st item | Task name                                                                        |
|                   | 2nd item | Current task priority (displays "—" when the task status is DMT, WTX, WTX   SUS) |
|                   | 3rd item | Task status                                                                      |

**Remark** Tasks are shown in the order of the ID number in the list display area.

| Label  | Contents                                                                                                    |
|--------|----------------------------------------------------------------------------------------------------|
| name   | Task name                                                                                                    |
| tskid  | Task ID                                                                                                    |
| entry  | Task start address<br>If there is debug information: File name # line number (symbol)<br>If there is a symbol: Symbol<br>If there is no symbol: Address |
| sts    | Status                                                                                                    |
| pri    | Priority                                                                                                    |
| suscnt | Suspend count                                                                                                    |
| wupcnt | Startup request count                                                                                                    |
| рс     | Current PC                                                                                                    |
| stkptr | Stack pointer                                                                                                    |

#### Table 3-3. Display Contents of Task Detailed Display Area

The statuses of the tasks shown in the list display area and task detailed display area are as follows.

| Table 3-4 | Tasks | Displayed | in List | Display | Area a | nd Task | Detailed | Display | Area |
|-----------|-------|-----------|---------|---------|--------|---------|----------|---------|------|
|-----------|-------|-----------|---------|---------|--------|---------|----------|---------|------|

| Display | Meaning                                  |
|---------|------------------------------------------|
| RUN     | Execution status                         |
| RDY     | Execution enabled status                 |
| DMT     | Halt status                              |
| SUS     | Suspend status                           |
| WTX     | Task execution right wait status         |
| SLP     | Startup wait status                      |
| DLY     | Time limit wait status                   |
| EVF     | Event flag wait status                   |
| 1EF     | 1-bit event flag wait status             |
| SEM     | Semaphore wait status                    |
| MBX     | Message wait status                      |
| MPF     | Fixed length memory block wait status    |
| MPL     | Variable length memory block wait status |

If the task is in the wait status, information additional to the status is displayed.

#### Table 3-5. Additional Task Information

| Display | Meaning                     |
|---------|-----------------------------|
| ТІМ     | Wait status with time limit |

There may be several of the above-described task statuses. In this case, these statuses are displayed separated by "|".

Moreover, if tasks have resources (event flag, 1-bit event flag, semaphore, mailbox, fixed length memory pool, variable length memory pool), the names of these resources are displayed in addition to the status.

#### 3.7.2 Task source display

By double clicking the **entry** and **pc** lines in the task detailed display area, the Source window of the debugger is opened if there is debug information, and the Assembler window of the debugger is opened if there is no debug information.

#### 3.8 Event Flag Window

#### 3.8.1 Event flag information display

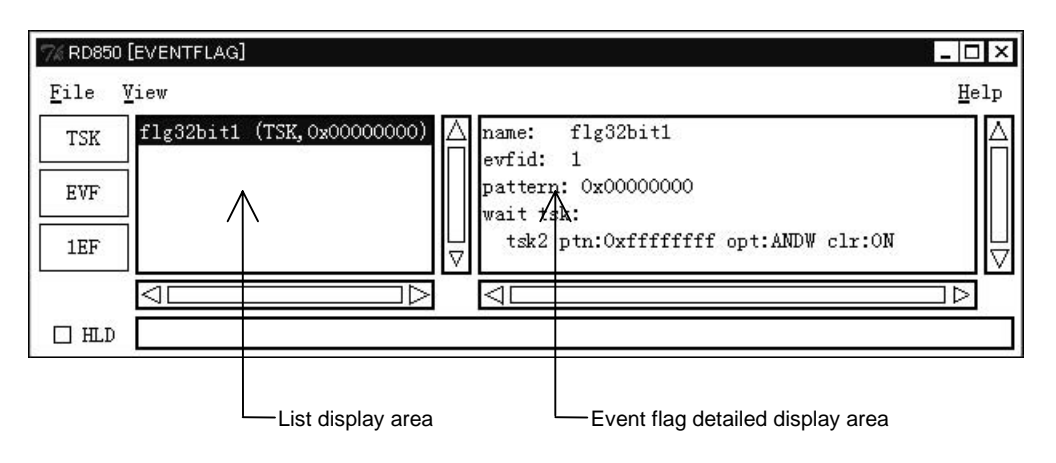

Figure 3-5. Event Flag Information Display

Tables 3-6 to 3-8 show the information displayed in the list display area and event flag detailed display area.

| Table 3-6. | Display C | Contents of | List | Display | Area |
|------------|-----------|-------------|------|---------|------|
|------------|-----------|-------------|------|---------|------|

| Item              |          | Contents                                                   |
|-------------------|----------|------------------------------------------------------------|
| List display area | 1st item | Event flag name                                            |
|                   | 2nd item | Existence of wait task (TSK: Wait task, NON: No wait task) |
|                   | 3rd item | Current bit pattern                                        |

#### Table 3-7. Display Contents of Event Flag Detailed Display Area

| Label   | Contents            |
|---------|---------------------|
| name    | Event flag name     |
| evfid   | Event flag ID       |
| pattern | Current bit pattern |

If a task with an event flag exists, the following information is displayed.

#### Table 3-8. Display of Event Flag Wait Tasks

| Label    |          | Contents                                                                                |
|----------|----------|-----------------------------------------------------------------------------------------|
| wait tsk | Wait tas | k name                                                                                  |
|          | ptn      | Wait pattern                                                                            |
|          | opt      | Wait option (TWF_ORW: OR wait, TWF_ANDW: AND wait)                                      |
|          | clr      | Existence of clear specification (ON: Clear specification, OFF: No clear specification) |

#### 3.9 1-Bit Event Flag Window

#### 3.9.1 1-bit event flag information display

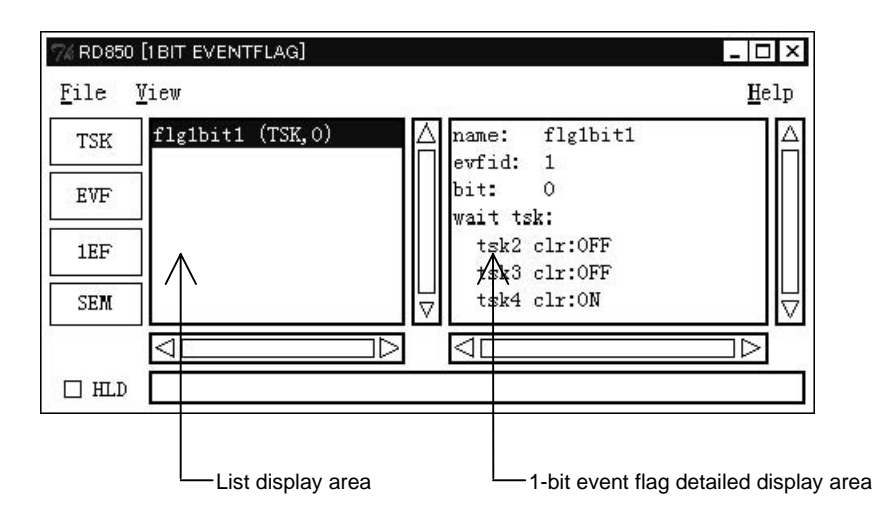

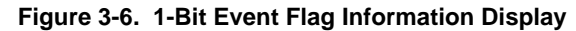

Tables 3-9 to 3-11 show the information displayed in the list display area and 1-bit event flag detailed display area.

#### Table 3-9. Display Contents of List Display Area

| Item              |          | Contents                                                   |
|-------------------|----------|------------------------------------------------------------|
| List display area | 1st item | 1-bit event flag name                                      |
|                   | 2nd item | Existence of wait task (TSK: Wait task, NON: No wait task) |
|                   | 3rd item | Current bit pattern                                        |

#### Table 3-10. Display Contents of 1-Bit Event Flag Detailed Display Area

| Label | Contents              |
|-------|-----------------------|
| name  | 1-bit event flag name |
| evfid | 1-bit event flag ID   |
| bit   | Current bit           |

If there is a task that waits for a 1-bit event flag, the following information is displayed.

#### Table 3-11. Display of 1-Bit Event Flag Wait Task

| Label    |          | Contents                                                                                |  |  |
|----------|----------|-----------------------------------------------------------------------------------------|--|--|
| wait tsk | Wait tas | Wait task name                                                                          |  |  |
|          | clr      | Existence of clear specification (ON: Clear specification, OFF: No clear specification) |  |  |

#### 3.10 Semaphore Window

#### 3.10.1 Semaphore information display

| 74 RD850 [SEMAPHORE]                                                                                      | _ 🗆 ×                          |
|----------------------------------------------------------------------------------------------------|--------------------------------|
| <u>F</u> ile <u>V</u> iew                                                                                 | <u>H</u> elp                   |
| TSK     sem1 (TSK,0)     A name: semid: semid: count: wait tsk       1EF     A     semid: count: wait tsk | sem1 🛆<br>1 0<br>:             |
|                                                                                                    |                                |
| List display area                                                                                         | emaphore detailed display area |

Figure 3-7. Semaphore Information Display

Tables 3-12 to 3-14 show the information displayed in the list display area and semaphore display area.

Table 3-12. Display Contents of List Display Area

| Item              |          | Contents                                                   |
|-------------------|----------|------------------------------------------------------------|
| List display area | 1st item | Semaphore name                                             |
|                   | 2nd item | Existence of wait task (TSK: Wait task, NON: No wait task) |
|                   | 3rd item | Current resource count                                     |

#### Table 3-13. Display Contents of Semaphore Detailed Display Area

| Label | Contents               |
|-------|------------------------|
| name  | Semaphore name         |
| semid | Semaphore ID           |
| count | Current resource count |

If there is a task that waits for a semaphore, the following information is displayed.

#### Table 3-14. Semaphore Wait Task Display

| Label    | Contents       |
|----------|----------------|
| wait tsk | Wait task name |

#### 3.11 Mailbox Window

#### 3.11.1 Mailbox information display

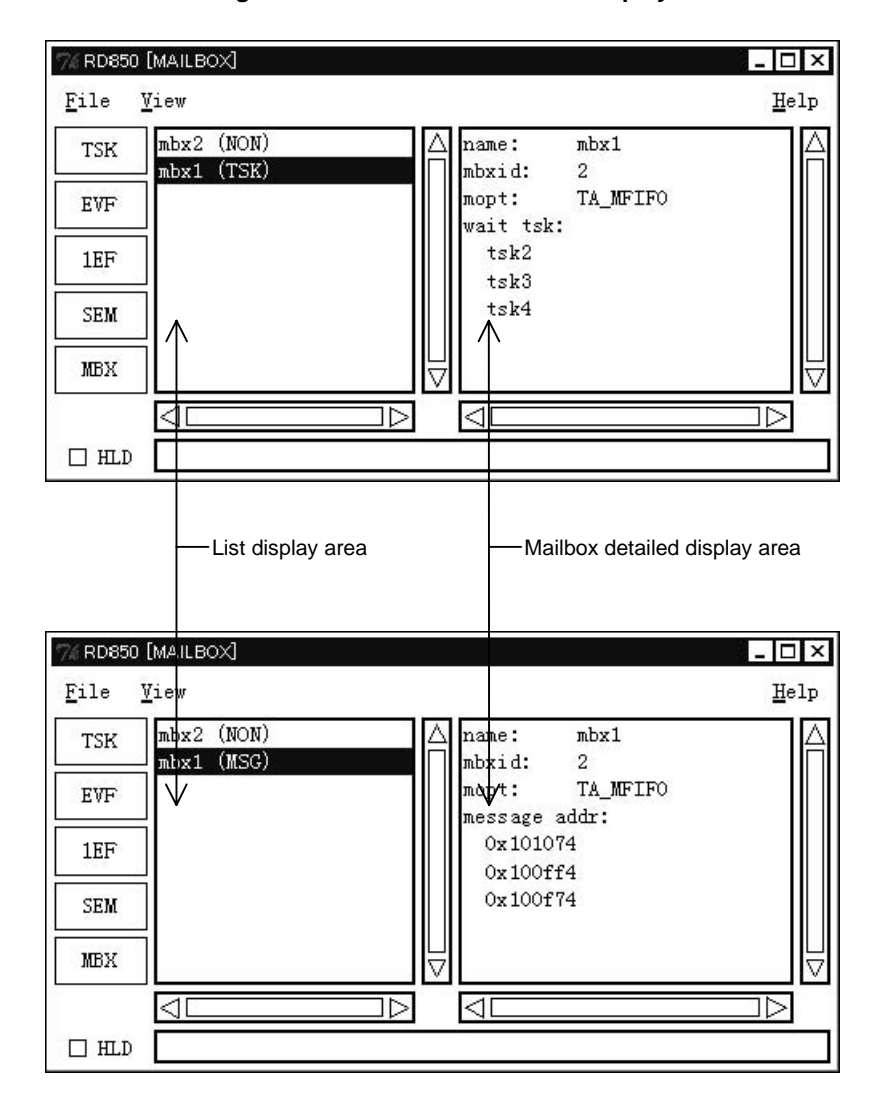

Figure 3-8. Mailbox Information Display

Tables 3-15 to 3-18 show the information displayed in the list display area and mailbox detailed display area.

#### Table 3-15. Display Contents of List Display Area

| Item              |          | Contents                                                                                                    |
|-------------------|----------|----------------------------------------------------------------------------------------------------|
| List display area | 1st item | Mailbox name                                                                                                   |
|                   | 2nd item | Existence of wait task (TKS: Wait task, MSG: Receive wait message, NON: No wait task, no receive wait message) |

#### Table 3-16. Display Contents of Mailbox Detailed Display Area

| Label | Contents                                                              |  |  |
|-------|-----------------------------------------------------------------------|--|--|
| name  | Mailbox name                                                          |  |  |
| mbxid | Mailbox ID                                                            |  |  |
| mopt  | Message queuing format (TA_MFIFO: FIFO order/TA_MPRI: Priority order) |  |  |

If a task waiting for a message exists, the following information is displayed.

#### Table 3-17. Message Wait Task Display

| Label    | Contents       |
|----------|----------------|
| wait tsk | Wait task name |

If a message exists, the following information is displayed.

#### Table 3-18. Information when Messages Exist

| Label   | Contents        |
|---------|-----------------|
| message | Message address |

#### 3.11.2 Message memory display

The debugger's Memory window can be opened by double clicking the **message** line of the mailbox detailed display area.

#### 3.12 Fixed Length Memory Pool Window

#### 3.12.1 Fixed Length Memory Pool Information Display

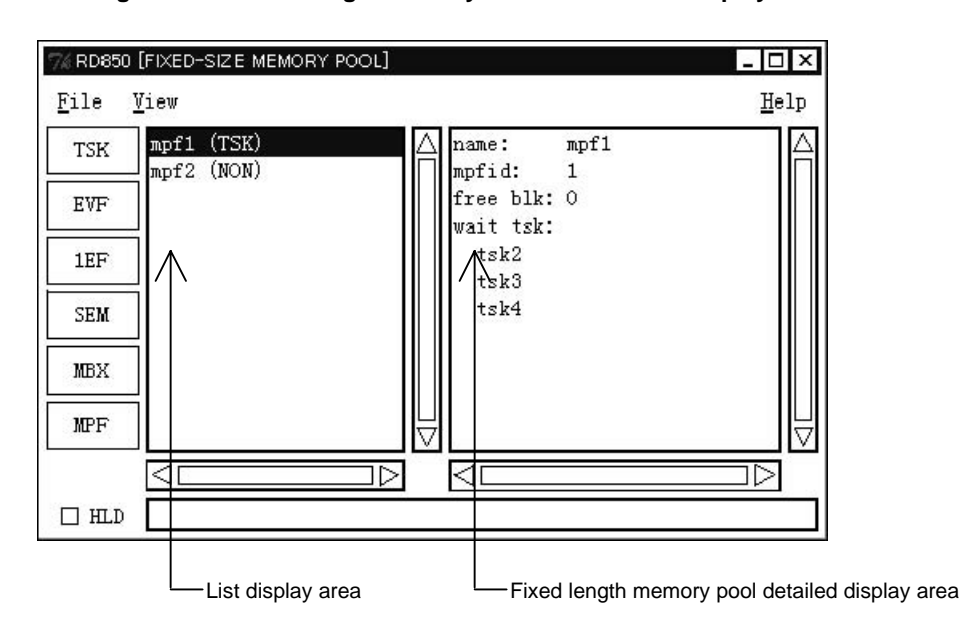

Figure 3-9. Fixed Length Memory Pool Information Display

Tables 3-19 to 3-21 show the information displayed in the list display area and fixed length memory pool detailed display area.

| Table 3-19. | Display | Contents of | List Dis | play Area |
|-------------|---------|-------------|----------|-----------|
|-------------|---------|-------------|----------|-----------|

| Item              |          | Contents                                                   |
|-------------------|----------|------------------------------------------------------------|
| List display area | 1st item | Fixed length memory pool name                              |
|                   | 2nd item | Existence of wait task (TSK: Wait task, NON: No wait task) |

#### Table 3-20. Display Contents of Fixed Length Memory Pool Detailed Display Area

| Label    | Contents                      |  |  |
|----------|-------------------------------|--|--|
| name     | Fixed length memory pool name |  |  |
| mpfid    | Fixed length memory pool ID   |  |  |
| free blk | Free memory block count       |  |  |

If there is a task that waits for a memory block, the following information is displayed.

#### Table 3-21. Memory Block Wait Task Display

| Label    | Contents       |
|----------|----------------|
| wait tsk | Wait task name |

#### 3.13 Variable Length Memory Pool Window

#### 3.13.1 Variable length memory pool information display

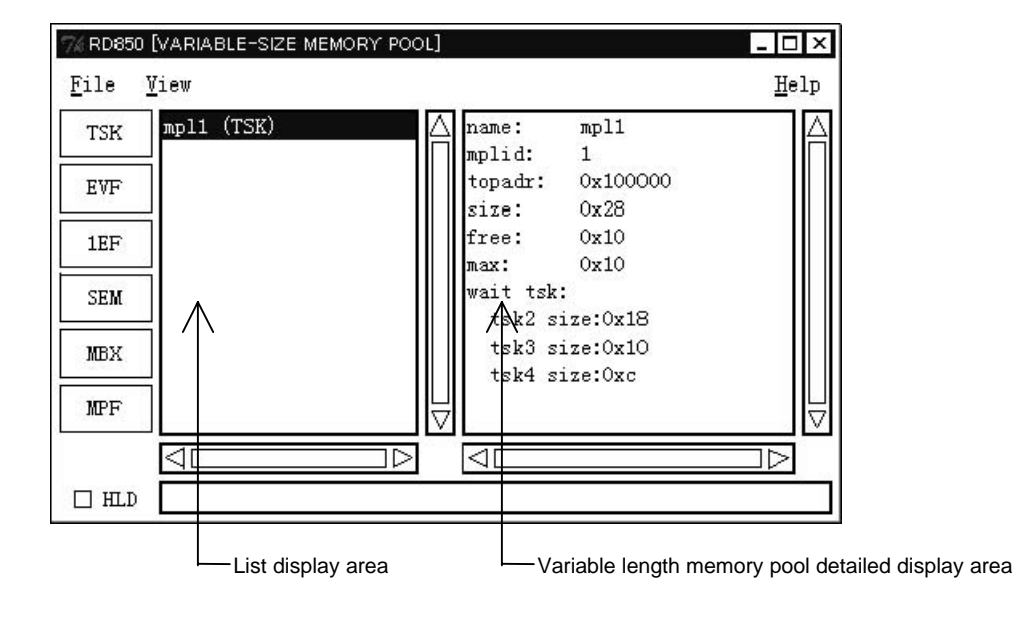

Figure 3-10. Variable Length Memory Pool Detailed Display

Tables 3-22 to 3-24 show the information displayed in the list display area and variable length memory pool detailed display area.

 Table 3-22. Display Contents of List Display Area

| Item              |          | Contents                                                   |
|-------------------|----------|------------------------------------------------------------|
| List display area | 1st item | Variable length memory pool name                           |
|                   | 2nd item | Existence of wait task (TSK: Wait task, NON: No wait task) |

#### Table 3-23. Display Contents of Variable Length Memory Pool Detailed Display Area

| Label  | Contents                                         |  |  |
|--------|--------------------------------------------------|--|--|
| name   | Variable length memory pool name                 |  |  |
| mplid  | Variable length memory pool ID                   |  |  |
| topadr | Memory pool start address                        |  |  |
| size   | Memory pool size (Unit: byte)                    |  |  |
| free   | Total free memory size (Unit: byte)              |  |  |
| max    | Maximum securable memory block size (Unit: byte) |  |  |

If there is a task that waits for a memory block, the following information is displayed.

| Label    | Contents       |                                                                                     |
|----------|----------------|-------------------------------------------------------------------------------------|
| wait tsk | Wait task name |                                                                                     |
|          | size           | Wait block size (Unit: byte)                                                        |
|          |                | (The value that is the result of adding the 4 bytes required by the OS is displayed |
|          |                | upon request with a system call)                                                    |

#### Table 3-24. Memory Block Wait Task Display

#### 3.14 Cyclic Startup Handler Window

#### 3.14.1 Cyclic startup handler information display

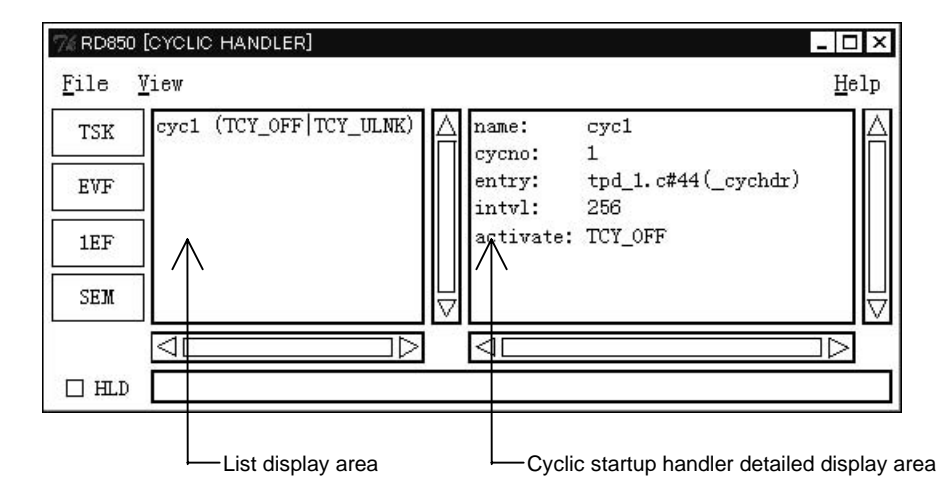

Figure 3-11. Cyclic Startup Handler Information Display

Tables 3-25 to 3-27 show the information displayed in the list display area and cyclic startup handler detailed display area.

| ltem              |          | Contents                                      |
|-------------------|----------|-----------------------------------------------|
| List display area | 1st item | Cyclic startup handler name                   |
|                   | 2nd item | Activation status (TCY_ON, TCY_OFF, TCY_ULNK) |

#### Table 3-26. Display Contents of Cyclic Startup Handler Detailed Display Area

| Label    | Contents                                                                                                    |
|----------|----------------------------------------------------------------------------------------------------|
| name     | Cyclic startup handler name                                                                                                    |
| cycno    | Cyclic startup handler number                                                                                                    |
| entry    | Cyclic startup handler start address<br>If there is debug information: File name # line number (symbol)<br>If there is a symbol: Symbol<br>If there is no symbol: Address |
| intvl    | Cyclic startup interval                                                                                                    |
| activate | Activation status                                                                                                    |

The activation statuses of the list display area and cyclic startup handler detailed display area are as follows.

| Display  | Contents                                    |
|----------|---------------------------------------------|
| TCY_ON   | Started-up status                           |
| TCY_OFF  | Not started-up status                       |
| TCY_ULNK | TCY_OFF status and removed from timer queue |

#### Table 3-27. Activation Statuses of List Display Area and Cyclic Startup Handler Detailed Display Area

#### 3.14.2 Cyclic startup handler source display

By double clicking the **entry** line in the cyclic startup handler detailed display area, the Source window of the debugger is opened if there is debug information, and the Assembler window of the debugger is opened if there is no debug information.

#### 3.15 System Queue Window

#### 3.15.1 System queue information display

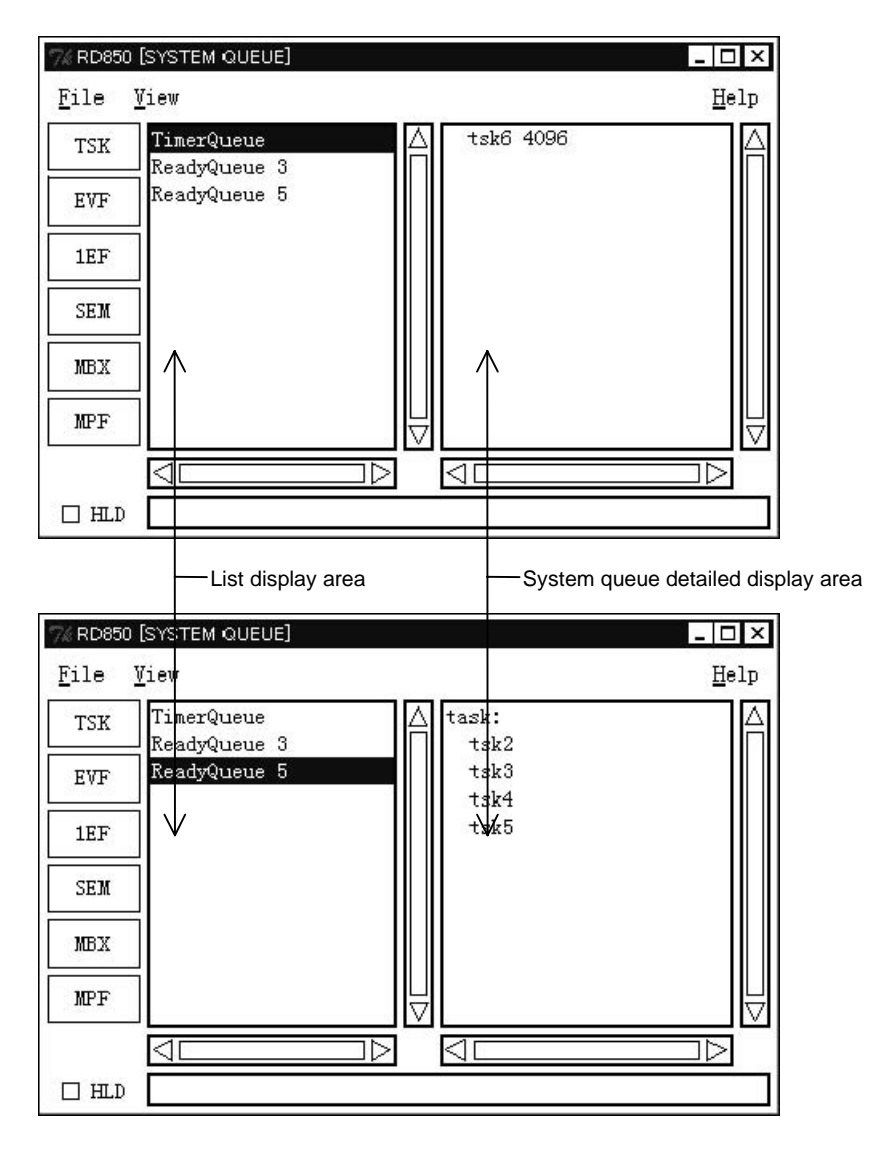

Figure 3-12. System Queue Information Display

The system queue information display shows the timer queue and ready queue information.

Tables 3-28 to 3-30 show the information displayed in the list display area and system queue detailed display area.

| Item              |          | Contents                                   |
|-------------------|----------|--------------------------------------------|
| List display area | 1st item | System queue name (TimerQueue/ReadyQueue)  |
|                   | 2nd item | Priority (None in the case of timer queue) |

#### Table 3-29. Display Contents of System Queue Detailed Display Area (Timer Queue Display)

| Label | Contents                                               |
|-------|--------------------------------------------------------|
| None  | Cyclic startup handler name/task name wait block count |

#### Table 3-30. Display Contents of System Queue Detailed Display Area (Ready Queue Display)

| Label | Contents  |
|-------|-----------|
| task  | Task name |

[MEMO]

#### CHAPTER 4 ERROR MESSAGES

The description of error messages is done in the following format.

| Error No.      | The error number.                          |
|----------------|--------------------------------------------|
| Error message  | Message that is output                     |
| Error contents | The contents of the message that is output |

The error messages are listed below.

| Error No.                                                                  | 1000                                                                                                    |
|----------------------------------------------------------------------------|----------------------------------------------------------------------------------------------------|
| Error message                                                              | Not connect.                                                                                                    |
| Error contents                                                             | Displayed when the debugger is not connected. Start up the debugger.                                                                                 |
| Error No.                                                                  | 1100                                                                                                    |
| Error message                                                              | Debugger running.                                                                                                    |
| Error contents                                                             | Displayed when the display resources are changed or a status is changed when the status is not the break status. Operation when in the break status. |
|                                                                            |                                                                                                    |
| Error No.                                                                  | 1200                                                                                                    |
| Error No.<br>Error message                                                 | 1200<br>Maybe RX not loaded                                                                                                    |
| Error No.<br>Error message<br>Error contents                               | 1200<br>Maybe RX not loaded<br>RX is not loaded. Load RX.                                                                                            |
| Error No.<br>Error message<br>Error contents<br>Error No.                  | 1200         Maybe RX not loaded         RX is not loaded. Load RX.         1300                                                                     |
| Error No.<br>Error message<br>Error contents<br>Error No.<br>Error message | 1200         Maybe RX not loaded         RX is not loaded. Load RX.         1300         Interrupt Disabled.                                         |

[MEMO]

#### **CHAPTER 5 CAUTIONS**

This chapter describes cautions that apply to debugging a load module incorporating the RX850, using the ID850 integrated debugger (including the RD850).

#### 5.1 Next-Step Execution

When debugging a load module that incorporates the RX850, observe sthe following three points when executing the next step.

#### (1) Do not next-step execute the ext\_tsk.

Tasks which are next-step executed (hereafter known as target tasks) simply terminate, and no break occurs. Even if a break occurs, it may occur during processing after sta\_tsk is issued for the next target task (or a task sharing a task with the target task).

Even if no break has occurred, it may occur by selecting "Execute( $\underline{X}$ )  $\rightarrow$  Stop" or "Execute  $\rightarrow$  Stop" in the menu bar in the main window.

#### (2) Be careful with next-step execution of tasks for which ter\_tsk can be performed.

If ter\_tsk is performed during next-step execution, the target task simply terminates and no break occurs. Even if a break occurs, it may occur during processing after sta\_tsk is issued for the next target task (or a task sharing a task with the target task).

Even if no break has occurred, a break may occur by selecting "Execute( $\underline{X}$ )  $\rightarrow$  Stop" or "Execute  $\rightarrow$  Stop" in the menu bar in the main window.

#### (3) Next-step execution may not function appropriately during RX processing.

A break may occur inside a subroutine.

#### 5.2 Reserved Words

Symbols reserved by the RX850 and RD850 are listed below.

#### 5.2.1 RX definition symbols

The RX and RX configurators are defined as external symbols, and are referenced by the RD850.

RX850\* Sit\* SysIntEnt RX system call name

#### 5.2.2 Cautions on program creation for RD850 users

To realize useful debugging functions using the RX850 for the RD850, the RX850 and RD850 have reserved symbols (see section **5.2.1 RX definition symbols**).

Using symbols that have the same name as these reserved symbols will interfere with the debugging functions of the RD850.

Do not use the reserved symbols of the RX and RD850 in user programs.

[MEMO]

#### APPENDIX A INDEX

| [A]<br>Activation status34          |
|-------------------------------------|
| [ <b>B</b> ]<br>Bit pattern26, 27   |
| [C]<br>CA85014<br>CCV85014          |
| [D]<br>Directory configuration15    |
| [E]<br>Error messages               |
| <b>[F]</b><br>File menu21           |
| <b>[G]</b><br>Global symbols14      |
| [H]<br>Help menu22<br>HLD check box |
| <b>[I]</b><br>ID85017, 41           |
| [M]<br>Memory block24. 31. 32       |

| Memory block | 24, 31, 3 | 32 |
|--------------|-----------|----|
|              |           |    |

## [N]

### [R]

| RD850                    | .13, 17, 41 |
|--------------------------|-------------|
| Reserved words           | 41          |
| Resource count           | 28          |
| Resource information     | 18          |
| Resource information     |             |
| 1-bit event flags        | 18, 27      |
| Cyclic startup handler   | 18, 34      |
| Event flag               | 18, 26      |
| Fixed length memory pool | 18, 31      |
|                          |             |

| 41         |
|------------|
| 13, 18, 41 |
|            |

## [S]

| Script language | 16 |
|-----------------|----|
| SM850           | 14 |
| Source window   | 35 |
| System call     | 33 |

## [T]

| task      |    |
|-----------|----|
| TIP       |    |
| Title bar | 17 |

## [V]

| Version information | . 22 |
|---------------------|------|
| View menu           | . 21 |

[MEMO]

#### APPENDIX B REVISION HISTORY

 $\star$ 

A history of the revisions up to this edition is shown below. "Applied to:" indicates the chapters to which the revision was applied.

| Edition        | Contents                                                    | Applied to:            |
|----------------|-------------------------------------------------------------|------------------------|
| Second edition | Addition of target OS to operating environment host machine | CHAPTER 1 GENERAL      |
|                | Modification of explanation for installation method         | CHAPTER 2 INSTALLATION |
|                | Modification of explanation for directory configuration     | AND STARTUP            |
|                | Modification of directory configuration diagram             |                        |

[MEMO]

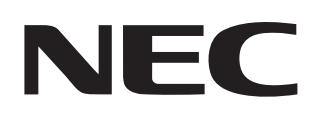

# Facsimile Message

| From:   |  |  |  |
|---------|--|--|--|
| Name    |  |  |  |
| Company |  |  |  |

FAX

Although NEC has taken all possible steps to ensure that the documentation supplied to our customers is complete, bug free and up-to-date, we readily accept that errors may occur. Despite all the care and precautions we've taken, you may encounter problems in the documentation. Please complete this form whenever you'd like to report errors or suggest improvements to us.

Thank you for your kind support. **North America** Hong Kong, Philippines, Oceania **Asian Nations except Philippines** NEC Electronics Inc. NEC Electronics Hong Kong Ltd. NEC Electronics Singapore Pte. Ltd. Corporate Communications Dept. Fax: +852-2886-9022/9044 Fax: +65-250-3583 Fax: 1-800-729-9288 1-408-588-6130 Korea Japan Europe NEC Electronics Hong Kong Ltd. **NEC Semiconductor Technical Hotline** NEC Electronics (Europe) GmbH Seoul Branch Fax: 044-548-7900 Technical Documentation Dept. Fax: 02-528-4411 Fax: +49-211-6503-274 **South America** Taiwan NEC do Brasil S.A. NEC Electronics Taiwan Ltd. Fax: +55-11-6465-6829 Fax: 02-2719-5951

I would like to report the following error/make the following suggestion:

Document title: \_\_\_

Tel.

Address

Document number: \_\_\_\_\_

\_\_\_\_\_ Page number: \_\_

If possible, please fax the referenced page or drawing.

| <b>Document Rating</b> | Excellent | Good | Acceptable | Poor |
|------------------------|-----------|------|------------|------|
| Clarity                |           |      |            |      |
| Technical Accuracy     |           |      |            |      |
| Organization           |           |      |            |      |